## IT Essentials 5.0

# 9.3.1.4 Лабораторная работа — установка принтера в Windows XP

## Введение

Распечатайте и выполните эту лабораторную работу.

В этой лабораторной работе вы установите принтер. Вы найдете, загрузите и обновите драйвер и ПО для принтера.

#### Рекомендуемое оборудование

- Компьютер, работающий под управлением Windows XP Professional.
- Подключение к Интернету.
- Принтер.

## Действие 1

Если вы устанавливаете принтер, который подключается к параллельному порту, завершите работу компьютера и подключите параллельный кабель к компьютеру и принтеру. При необходимости подключите шнур питания принтера к сети переменного тока и снимите блокировку принтера. Перезагрузите компьютер.

Если вы устанавливаете принтер с интерфейсом USB, подключите принтер к компьютеру при помощи кабеля USB. При необходимости подключите шнур питания принтера к сети переменного тока. Снимите блокировку принтера, если он заблокирован.

### Действие 2

Windows обнаружит новое оборудование.

Откроется окно «Мастер нового оборудования».

| Мастер нового оборудования |                                                                                                    |  |  |
|----------------------------|----------------------------------------------------------------------------------------------------|--|--|
|                            | Мастер нового оборудования                                                                                                    |  |  |
|                            | Будет произведен поиск текущего и обновленного<br>программного обеспечения на компьютере, установочном<br>компакт-диске оборудования или на веб-узле Windows<br>Update (с вашего разрешения). |  |  |
|                            | Политика конфиденциальности                                                                                                    |  |  |
| - Mari                     | Разрешить подключение к узлу Windows Update для<br>поиска программного обеспечения?                                                                                                    |  |  |
|                            | 💿 Да, только в этот раз                                                                                                    |  |  |
|                            | <ul> <li>Да, сейчас и каждый раз при подключении<br/>устройства</li> </ul>                                                                                                    |  |  |
| 🔿 Нет, не в этот раз       |                                                                                                    |  |  |
|                            | Для продолжения нажмите кнопку "Далее".                                                                                                    |  |  |
|                            | К Назад Далее > Д Отмена                                                                                                    |  |  |

Выберите переключатель Да, только в этот раз и нажмите кнопку Далее.

Появится второе окно «Мастер нового оборудования».

| Мастер нового оборудова | ния                                                                                                    |
|-------------------------|----------------------------------------------------------------------------------------------------|
|                         | Этот мастер помогает установить программное<br>обеспечение для указанного устройства:<br>Scanner USB Interface<br>Eсли с устройством поставляется<br>установочный диск, вставьте его. |
|                         | Выберите действие, которое следует выполнить.<br>• Автоматическая установка (рекомендуется)<br>• Установка из указанного места                                                        |
|                         | Для продолжения нажмите кнопку "Далее".                                                                                                    |

По умолчанию действует режим «Автоматическая установка (рекомендуется)».

Нажмите кнопку Далее.

Появится окно «Подождите, выполняется поиск».

| Мастер нового оборудования   |                            |
|------------------------------|----------------------------|
| Подождите, выполняется поиск |                            |
| Scanner USB Interface        |                            |
|                              | <hr/> Назад Далее > Отмена |

Может появиться окно «Это оборудование установить не удалось».

| Мастер нового оборудова | кин                                                                                                    |
|-------------------------|----------------------------------------------------------------------------------------------------|
|                         | Это оборудование установить не<br>удалось<br>Оборудование не установлено, поскольку мастер не смог<br>найти нужного программного обеспечения. |
|                         | Если имеются установочные диски или известно<br>расположение нужного программного обеспечения,<br>нажмите кнопку "Назад".                     |
|                         | Больше не напоминать об установке этого драйвера.<br>Казад Готово Отмена                                                                      |

В этом случае нажмите кнопку Готово.

#### Действие 3

Если компьютер не обнаруживает принтер, щёлкните правой кнопкой мыши **Мой компьютер** и выберите **Управление > Диспетчер устройств**.

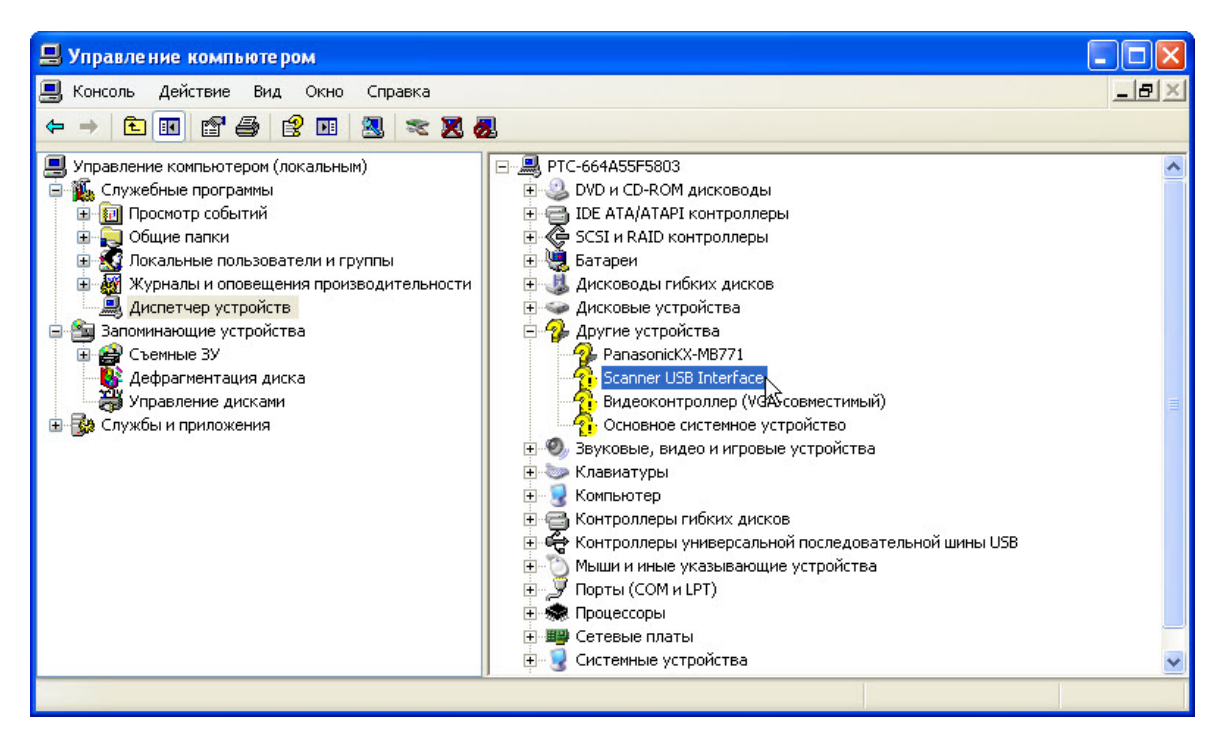

В разделе «Другие устройства» дважды щёлкните принтер, который вы пытаетесь установить.

#### Действие 4

Появится окно «Свойства» для этого принтера.

В разделе «Состояние устройства» указано: «Для устройства не установлены драйверы. (Код 28)».

| Свойства: Scanner USB Interface 🛛 🛛 🔀                                                                                         |  |  |
|----------------------------------------------------------------------------------------------------|--|--|
| Общие Драйвер Сведения                                                                                                    |  |  |
| Scanner USB Interface                                                                                                    |  |  |
| Тип устройства: Другие устройства                                                                                             |  |  |
| Изготовитель: Нет данных                                                                                                    |  |  |
| Размещение: Размещение 0                                                                                                    |  |  |
| Состояние устройства                                                                                                    |  |  |
| Для устройства не установлены драйверы. (Код 28)<br>Нажмите "Переустановить" для переустановки драйверов<br>этого устройства. |  |  |
| Переустановить                                                                                                    |  |  |
| Применение устройства:                                                                                                    |  |  |
| Это устройство используется (включено)                                                                                        |  |  |
| ОК Отмена                                                                                                    |  |  |

В этот раз не нажимайте кнопку «Переустановить...».

Нажмите кнопку Отмена.

#### Действие 5

Найдите изготовителя и номер модели принтера.

На веб-сайте изготовителя перейдите в раздел загрузок или на страницу поддержки. Загрузите последнюю версию драйвера и ПО для установленной у вас модели принтера. ПО и драйвер должны быть совместимы с вашей операционной системой.

Загрузите драйвер во временную папку на рабочем столе.

Дважды щёлкните загруженный файл установки.

| WinZip Self-Extractor - SetupSG.exe |        |
|-------------------------------------|--------|
| All-in-One Device Setup             | Setup  |
|                                     | Cancel |
|                                     | About  |

#### Действие 6

Отключите принтер и снова подключите его.

ОС Windows XP обнаружит новое устройство и установит новые драйверы.

Для проверки правой кнопкой мыши щёлкните **Мой компьютер** и выберите **Управление > Диспетчер устройств**.

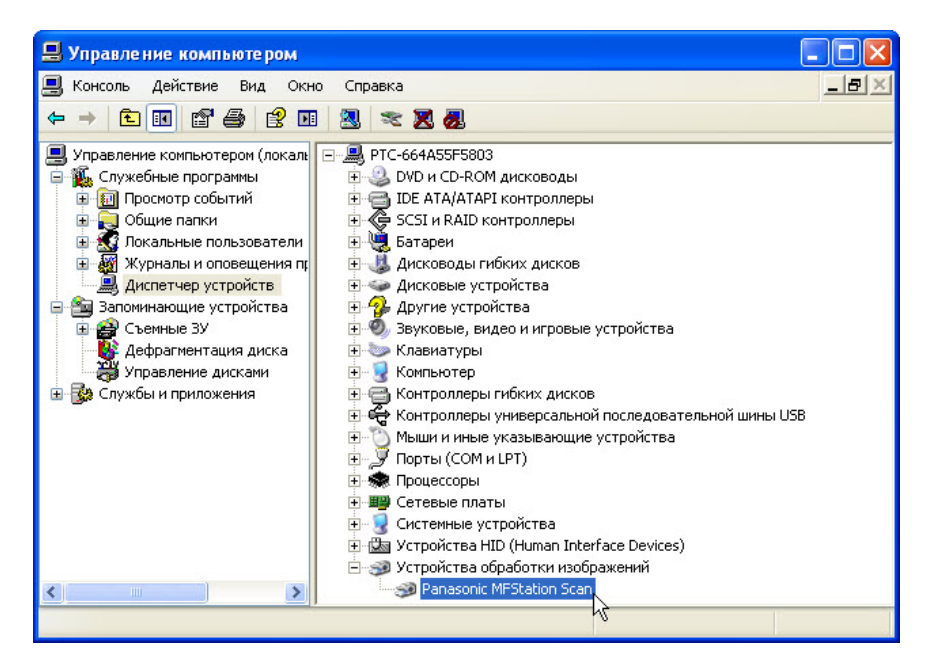

Теперь установленный принтер должен появиться в разделе «Устройства обработки изображений» в правой части окна.

#### Действие 7

Для проверки работы принтера выберите Пуск > Принтеры и факсы.

Правой кнопкой мыши щёлкните принтер и выберите Свойства.

| 😻 Samsung CLP-310 Series Свойства                                                                           | ? 🗙       |
|----------------------------------------------------------------------------------------------------|-----------|
| Общие Доступ Порты Дополнительно Управление цветом О программ                                               | 18        |
| Samsung CLP-310 Series                                                                                      |           |
| Размещение:                                                                                                 |           |
| Комментарий:                                                                                                |           |
| Модель: Samsung CLP-310 Series                                                                              |           |
| Возможности                                                                                                 |           |
| Цвет: Да Используемая бумага:                                                                               |           |
| Двусторонняя печать: Да Letter<br>Legal<br>Сшиватель: Нет Statement<br>Ехесцііve<br>Скорость: Нет данных 44 |           |
| Максимальное разрешение:                                                                                    |           |
| Настройка печати) Пробная печать                                                                            |           |
| ОК Отмена                                                                                                   | Применить |

Нажмите кнопку Пробная печать.